## การเรียกรายงาน ภงด.91

ในทุกๆสิ้นปี หลังจากคำนวณเงินเดือนงวดสุดท้ายของปีภาษีและตรวจสอบรายงานต่างๆถูกต้องแล้ว ผู้ใช้งาน จะทำการ พิมพ์ แบบฟอร์มยื่นรายการภาษีเงินได้บุคคลธรรมดา ภ.ง.ค.91 ให้กับพนักงาน หรือ ทางบริษัท ใช้สำหรับยื่น ภาษีเงินได้ประจำให้ ของพนักงานให้กับกรรมสรรพากรทราบ

## 🔹 ขั้นตอนการเรียกรายงาน

หมวด งานเงินเดือน → เลือกหน้าจอ ผลการคำนวณ → คลิกเมนู รายงาน → คลิก รายงานส่ง
 สรรพากร (ฉบับที่3 ลว.11/1/2555) → เลือก แบบฟอร์มยื่นรายการภาษีเงินได้บุคคลธรรมดา ภ.ง.ด.91

| 🖀 ผลการคำนวณ                                                                  |                                                                                                    |                                                                                                    |  |  |  |  |
|-------------------------------------------------------------------------------|----------------------------------------------------------------------------------------------------|----------------------------------------------------------------------------------------------------|--|--|--|--|
| แฟ้ม ผลการคำนวณ เตรียมดิสก์ <u>ร</u>                                          | ายงาน หน้าต่าง วิธีใช้                                                                                                    |                                                                                                    |  |  |  |  |
| - 💼 🎁 🤅                                                                       | รายงานสงสรรพากร (ฉบับที่ 3 ลว.11/1/2555)(3)<br>รายงานสงประกันสังคม (ฉบับที่ 2 ลว.22/12/2546)(2)                                                               | <ul> <li>รับ ก.ง.ต.1 (ตามหนานอน)(1)</li> <li>รับ ก.ง.ต.1 (ตามหนายัง)(8)</li> </ul>                                                                                                    |  |  |  |  |
|                                                                               | รายงานส่งกรมพัฒนาฝีมือแรงงาน(l)                                                                                                    | ใบ ก.ง.ต.1 (ตามแนวตั้ง) (Letter) (L)                                                                                                    |  |  |  |  |
| <ul> <li>งานเงินเดือน</li> <li>ช่อมูลแต่ละรวด</li> <li>หลุการคำนวณ</li> </ul> | รายงานสุรุปขอดสินเตือน(J)<br>PAYROLL SUMMARY REPORT<br>ใบร่ายสินเตียน(L)<br>PAY SLIP                                                                          | <ul> <li>ไป ก.ส.ต.1 (สำหรับคะฟอน์มิยะแครี่จะพิมห์แต่เคราวา(8))</li> <li>ไป ก.ส.ต.1 (สำหรับคะฟอน์มิยะแครี่จะพิมห์แต่เคราว่า(0))</li> <li>ใบ ก.ส.ต.1 (กรณีนครับครับครับครับครับ(0))</li> <li>ใบเปลานัก ก.ส.ด.1 (กรณีนครัดสำคัญ)</li> <li>ไปประนำ ก.ส.ด.1 (กรณีนครัดสำคัญ)</li> </ul> |  |  |  |  |
| <ul> <li>อ้งคำ</li> <li>งานบันทึกเวลา</li> <li>เวลาทำงาน</li> </ul>           | รายงานร่ายพัณฑล(M)<br>รายงานโอนเสียแต้อนเข้าธนาตาร(N)<br>รายงานโอนเสียแข้อธนาตาร เรียงตามระทัศแหนก, ระทัศหน้กงาน((<br>รายงานโอนเสียแห้ยธนาตาร (ภาษาบังกฤษ)(Q) | <ul> <li>ໂປ ກ.ສ.ສ.1n (ສະນນແລະມະນຸ(H)</li> <li>ໂປ ກ.ສ.ສ.1n (ສະນນແລະລຸ້ນ)(I)</li> <li>ໂປ ກ.ສ.ສ.1n (ສະນນແລະລູ້ນ)(Letter)(E)</li> <li>ໂປ ກ.ສ.ສ.1n (βາານແລະລູ້ນີ(Letter)(E)</li> </ul>                                                                                                  |  |  |  |  |
| <b>สม</b> ี กะการทำงาน                                                        | รายงานสรุปวันงานและวันหยุด(R)<br>รายงานเปรียบเทียบต่างๆ(S)                                                                                                    | <ul> <li>ใบปรหน้า ก.ง.ต.1ก (กรณีสงติสกี)(K)</li> <li>ใบปรหน้า ก.ง.ต.1ก (สำหรับลงฟอร์มิโดยเครื่องพิมพ์เลเซอร์)(M)</li> </ul>                                                                                                    |  |  |  |  |
| 💫 อนุมัติล่วงเวลา                                                             | รายงานน่าส่งเงินกองทุนสำรองเลี้ยงชีพ(T)                                                                                                    | ใบแนบ ใบ ก.ง.ต. 3 (ตามแนวนอน)(3)                                                                                                    |  |  |  |  |
| 🍜 อนุมัติลางาน                                                                | รายงานอื่นๆ(U)                                                                                                    | โบปรหน้า โบ ภ.ง.ด. 3(N)<br>โบแนบ โบ ภ.ง.ด. 53 (ตามหนวนอน)(5)                                                                                                    |  |  |  |  |
| 🚛 ผลการคำนวณ                                                                  | รายงานภาษาอังกฤษ(V)<br>รายงาน KDI(K)                                                                                                    | ใบปะหน้า ใบ ก.ง.ด. 53(0)                                                                                                    |  |  |  |  |
| <ul> <li>(ญ) สังคำ</li> <li>&gt; งานผ่านเว็ป</li> </ul>                       | ายงานแสดงใช้คำนาณกาษ์(X)<br>รายงานแสดงใช้คำนาณกาษ์(X)<br>รายงานเสดงใช้คำนาณกาษ์(X)                                                                            | ຫຜັສສິດຕໍ່ຫລາດາາເທັກກາອີ ກະ ທີ່ລ່າຍ (50 ທາ້) (ແນ້ຍກໍ່ 131)(0)<br>ທຜັສສິດຕໍ່ຫລາດາາເທັກກາອີ ກະ ທີ່ລ່າຍ (50 ທາ້) (ກຳຫດັ່ນກັກກາອິທມາ)(Q)<br>ທພັສສິດຕໍ່ຫລາດາາເທັກກາອີ ກະ ທີ່ລ່າຍ (50 ທາ້) (ກຳຫດັ່ນລາຟລຣົມA4)(A)                                                                         |  |  |  |  |
| 👔 ผลอนุมัติผ่านเว็ป                                                           | ลงทะเบียนรายงาน(Z)                                                                                                    | ใบประกอบรายการกาษีพิมได้บุคตลธรรมดา ก.ง.ต.91(9)<br>รับประกอบรายการกาษีพิมได้บุคตลธรรมดา ก.ง.ต.91(4)                                                                                                    |  |  |  |  |
| 👰 ดังค่า                                                                      |                                                                                                    | แบบรายบรายการกาษพนเตบุพตสรรรมดา ก.ง.ต.91 (Letter)(1)<br>แบบฟอร์มยื่นรายการกาษพินได้บุคคลธรรมดา ก.ง.ต.91(R)                                                                                                    |  |  |  |  |
|                                                                               |                                                                                                    | PERSONAL INCOME TAX RETURN                                                                                                    |  |  |  |  |
|                                                                               |                                                                                                    | แบบแสดงรายการภาษิพินได้บุคคลธรรมดา(สำหรับคนต่างด้าว) ภงด.95(S)                                                                                                    |  |  |  |  |
|                                                                               |                                                                                                    | แบบแจ้งรายการเพื่อการทักดดหย่อน (ค.ย.01)(U)<br>รายงานสรุปลดหย่อนและรายละเอียดเหินก่อเนื้ชโปรแกรม(V)                                                                                                    |  |  |  |  |
|                                                                               |                                                                                                    | รามราณสดงของสามแบบรายการ ก.จ.ล.1 แต่องมือน(W)<br>รามราณสดงข้อสุขภรรคลันสดงขมอนสามทั้งกรดข้อน(W)<br>รามรางข้อมูลการคดงข่อของหานี้การเป็นใหญ่ก็ในแกะวิธีสำนราม(Y)<br>หนึ่งสื่อขึ้นของการศึกการที่ ค.ต.จ๊ะเข (50 หรี (เปล่า (331)(1)(2)                                               |  |  |  |  |

 > ระบุ วันที่ง่ายงวดสุดท้ายของปี → คลิก เริ่มพิมพ์ → หน้างอปรับเปลี่ยนข้อความในรายงาน ระบุปี ภาษีที่ ต้องการ → คลิก บันทึก

| 🖀 ปรับเปลี่ยนข้อดวามในรายงาน    |                  |               |                 |                |               |        |                   | ×                  |
|---------------------------------|------------------|---------------|-----------------|----------------|---------------|--------|-------------------|--------------------|
| แฟ้ม แก้ไข ห                    | หน้าต่าง วิธีใช้ |               |                 |                |               |        |                   |                    |
| - <b>เ</b><br>เครื่องคิดเลข ปฏ์ | รี 🤅             | ) 🤅<br>ตัม แร | <b>ว</b><br>กไข | <b>О</b><br>ац | (2)<br>พื่นฟู |        | <b>อ</b><br>ค้นหา | _ <i>_}]</i> สอบถา |
| ชื่อข้อค                        | วาม              |               |                 | ข้อด           | าวามที่ต้องกา | 5      |                   |                    |
| ปีภาษี                          |                  | 2567          |                 |                |               |        |                   |                    |
|                                 |                  |               |                 |                |               |        |                   |                    |
|                                 |                  |               |                 |                |               |        |                   |                    |
|                                 |                  |               |                 |                |               |        |                   |                    |
|                                 |                  |               |                 |                |               |        |                   |                    |
|                                 |                  |               |                 |                |               |        |                   |                    |
|                                 |                  |               |                 |                |               | บันทึก | X                 | เกเลิก             |
|                                 |                  |               |                 |                |               |        |                   | .4                 |

รราชละเสียกราชการลดหช่อนและยกเว้นหลังอากทักค่าใช้จ่าย มข \_\_\_\_\_ ภ.จ.ก. 90 \_\_\_\_\_ ภ.จ.ก. 91 ปีภาษี 2567 พี่ย่ายเริ่มใต้ 1 − 1 1 1 1 1 1 1 1 0 − 2
 แองประอำคัญใช้แกรือกร แบบแสดงรายการภาษีเงินได้บุคคลธรรมดา Compared and a set of the set of the se ปีกาพี 2567 ภ.ง.ด.91 สำหรับรู้มีมีหนได้มากการไก ครบบาควา 40 ()) แต่งประบาทวัษภู ดู้มีเงินได้ คู่อนรอ 1 1 1 1 1 1 0 1-มายศิระ 18,823.00 3.00 18,830.00 1 1 1 1 1 1 1 1 1 1 1 1 1 0 เลขประช ฟรีผู้สือสรีสิต หร วันเรื่องรับสิต 210/12536 ชื่อ ชื่อกลาง ชื่อสกุล ผู้มีมินได้ สู่สมรส เลงประจำตัวผู้เรียกเรื่องคร วันเพื่องนี้มีค ราติพลม์ . คุ้มีกับได้ (60,000 บาท หรือ 130,000 บาท แล้วแต่งรณี) 2. สู่สนระ (60,000 บาท กรณีมีกับได้รวมกำบวณกาษีหรือไม่มีกับได้ 2. บุตร คมธร 30,000 บาท คน /ให้กระกะสะประธำหวับประชาชม) \$a 9,415.00 (ใส้ระบุใส้ข้องบว่านั้น บาย บาง หรืออก) ยู่ให้รักเรยว่าเป็น บาะบาง บางสาว หรือเค ชื่อกลาง 61,240.00 49,991.70 ชื่อลกูล ชาติทเชน์ ที่อยู่: >
 >
 >
 >
 >
 >
 >
 >
 >
 >
 >
 >
 >
 >
 >
 >
 >
 >
 >
 >
 >
 >
 >
 >
 >
 >

 >

 >

 >

 >

 >

 >

 >

 >

 >

 >

 >

 >

 >

 >

 >

 >

 >

 >

 >

 >

 >

 >

 >

 >

 >

 >

 >

 >

 >

 >

 >

 >

 >

 >

 >

 >

 >

 >

 >

 >

 >

 >

 >

 >

 <lp>>

 <lp>>
 Baana บตร (สิ้นแต่คนที่ 2 เป็นต้นไปที่เกิดในหรือหอังปี พ.ศ. 2561) คนอะ 60,000 บา ให้การกระเทศ **•** 0.00 คลอดปีกษี คลอดปีกษี สำเภอเงห 0.0 อุปการะเสี้ยงดูปิดามารดา ให้กระกะอาประจำตัวประจาษม) จังหวัด รทิดไปรษณีอั โทรศาสร์: (Server(Sile)) 22.5% ប្រាល់ដែលមិតថា សម័លរប្រភេទ 25.5% ប្រាល់ដែលមិតថា សម័លរប្រភេទ 25.2% ប្រាល់ដែលមិតថា ទៅការដែលដែល ទៅការ 25.5% ប្រាល់ដែលដែល ទៅការដែលដែល ទៅការដែលដែល ទៅការដែលដែល នេះ 25.5% ប្រាល់ដែលដែលដែល នេះ 25.5% ប្រាល់ដែលដែលដែល នេះ 25.5% ប្រាល់ដែលដែលដែល នេះ 25.5% ប្រាល់ដែលដែលដែល 25.5% ប្រាល់ដែលដែលដែល 25.5% ប្រាល់ដែលដែលដែល 25.5% ប្រាល់ដែលដែលដែល 25.5% ប្រាល់ដែលដែលដែល 25.5% ប្រាល់ដែលដែលដែល 25.5% ប្រាល់ដែល 25.5% ប្រាល់ដែលដែល 25.5% ប្រាល់ដែល 25.5% ប្រាល់ដែល 25.5% ប្រាល់ដែល 25.5% ប្រាល់ដែល 25.5% ប្រាល់ដែល 25.5% ប្រាល់ដែល 25.5% ប្រាល់ដែល 25.5% ប្រាល់ដែល 25.5% ប្រាល់ដែល 25.5% ប្រាល់ដែលដែល 25.5% ប្រាល់ដែល 25.5% ប្រាល់ដែល 25.5% ប្រាល់ដែល 25.5% ប្រាល់ដែល 25.5% ប្រាល់ដែល 25.5% ប្រាល់ដែលដែលដែល 25.5% ប្រាល់ដែល 25.5% ប្រាល់ដែល 25.5\% ប្រាល់ដែល 25.5\% ប្រាល់ដែល 25.5\% ប្រាល់ដែល 25.5\% ប្រាល់ដែល 25.5\% ប្រាល់ដែល 25.5\% ប្រាល់ដែល 25.5\% ប្រាល់ដែល 25.5\% ប្រាល់ដែល 25.5\% ប្រាល់ដែល 25.5\% ប្រាល់ដែល 25.5\% ប្រាល់ដែល 25.5\% ប្រាល់ដែល 25.5\% ប្រាល 🖺 nahiti 🗆 อื่นที่หลัง 0.00 ประเทศ Contraction 20 อาท ⊡ิโซค⊡ ละรด ⊡หน้า8 ⊡ ดาอระหว่างปิอามี 0.00 อีการกลุ่มเทรียิใน หัวนกับวงเกษิติ ไปปี ห 0.00 รศักร์ (มีราวคำบวณกรีสร้าง ไม่มีส่งได้ ตดนที่ดารหรือคนทหายออกห นทุกกระกาย ของที่มีเริ่มได้และเ ดาษ์ที่ข่าระไว้เดิน บาท ราชสางรรดการเมือง : ภาษ์ที่ชำระเพิ่มเติม บาท (Server(Dital)) (การกระสุนิจัง 🕅 อาษีที่ชำระให้พรร (ครมีในเชิม(84) ภาษิที่ [] ข่าระเทิ้มติม []] ข่าระไว้เดิน บวล เป็นกิ่ม (ด้าน) รวม ภาษิที่ []] ข่าระเทิ้มติม [] ข่าระไว้เดิน การแสดงเหตุนาอุกทนุน ] ไปประสงค์ลุดทนุมในกาษี | ไปประสงค์ลุดทนุมในกาษี | ไปประสงค์ลุดทนุมในกาษี ประสงค์ลุดทนุมในกาษี (1177110 (\$10178) ด้มีสินได้ ຍາກ ຍາກ й И ระกันสุขภา ระวัณจริมเ . กรติบได้ที่ได้รับ ไฟประกันชี้วิจแบบบำนาญ นอะอมกองทุนกรรอมเพิ่งชาก ห่อองมองทุนกรรอมเพิ่งชากิ หรือหน่วองทุนในกองทุนรรมเพิ่งการสื่องชีพ หรือหน่วองทุนในกองทุนรรมเพื่อการออม 55 องเป็นสินฏิจัย เพื่อชื่อ เช่าชื่อ หรืองชางการอ สำร้องขอสิ้นเงินภาษี หประสะค์จะขอสินเงินภาษิที่ชำระไว้เกิ งทุนสารองเลี้ยงรีพ จ้านเอ้า หร้อมไ รวม..... องร้อ องร้อ จ้านเจ้ามีค ເປັ້ນຈຳນວນອື່ນ บาท สนสะสม กองทุนองเคราะท์ครูโรงเรียนส เงินได้ที่ได้รับขณวัน องชื่อ วันที่ สู้มิติมาล้ ....เพทงเรวบปพวน กรณิคนพิการที่มีอายุใน่คัน 65 ปีบริบูรณ์ กรณิคนที่มีอายุค้นต่65 ปีขึ้นไป (รวมถึงคนทึกช) ในค่าของชภที่ได้รับตามออุทบาณเรงรระ เงินชุมทบกองทุนประกันสังคม ล่าชื่อและล่าติดตั้งระบบกล้องโร - ผู้มอนใต้ พันทาง ุครณ์ปามารวมกำบวณกาม) . รวม (1. ถึง 5) ยกไปกรอกใบ ก. 2. . ของผู้มีเงินได้ ทได้ในอาหมณีหมวิจาหรือกันสำหรังแบบขะ ได้อายได้การเป็นราคาเรื่องขาง การสร้านด้างรับของการจับปลีมีสัน (ตั้งแต่วันก็ 1 แล. 2005 - 55 ก.ท. 2005) 18.1 ดำรัดสินให้และส่งปลากประชบการจัดสุดไฟน 18.2 ดำรัดสามชื่อ หมวิชาหายใจสินใจปูปประชบกันสูงสินิตกระนักสุดท่านสิน 13.3 ดำรัดสินใจ OTOP ในฐานะเป็น ที่อยู่ (ของคู้แทน ) เงินได้ที่งประเมินที่ได้ใช้จิทษิเรือกเรียด ชื่อประเมินที่ได้ใช้จิทษิเรือกเรียด เค่านวณภาษีกับเงินได้ (เรื่อนำไปเป็นฐานในการคำนวณฯ หรือเปี้ยประกันชีวิตแบบบำนาญ) 2.10 ทากรได้ปริการอิเล็กทรอนิกซ์แบบ ค.ศ. 9 ช่องครบมรรรทากรที่ www.rage.usได้แก่ แบบบ ค.ศ.ต. 9: ข่ายวาส หรือไม่มีคายสืบ ในภาษีท่านระบบเครือข่างอินเทตร์เน็ค กรมด้านวนภาษีเห็นได้รูดตองรรมดา ານເອັນໄດ້ ການເວັ້ນໄດ້ສ 1. 61 15. ป้น **จ้อ 11** 2. ของเบบ ค.ช.ด.90 61,240,00

แบบฟอร์มยื่นรายการภาษีเงินได้บุคคลธรรมดา ภ.ง.ด.91 พนักงาน 1 คน จะประกอบไปด้วย 3 หน้า

## 🛠 ไม่สามารถเรียกรายงาน ภงด. 91 ได้

กรณีที่ผู้ใช้งานเรียกรายงานแล้วแสดง ไม่พบข้อมูลที่ด้องการพิมพ์ เกิดจากผู้ใช้งาน ระบุวันที่ในการ เรียกรายงานไม่ถูกต้อง ผู้ใช้งานเรียกรายงานใหม่อีกครั้งโดยระบุวันที่ เป็นวันที่จ่ายงวดสุดท้ายของปี ที่มีการตั้งไว้ใน โปรแกรมเงินเดือน

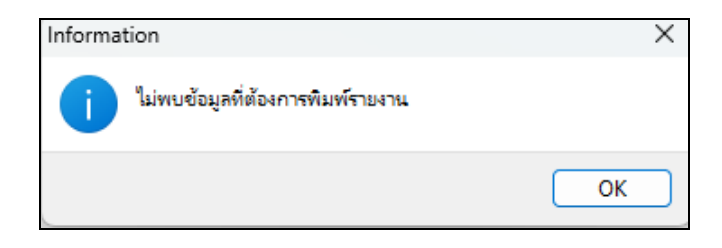